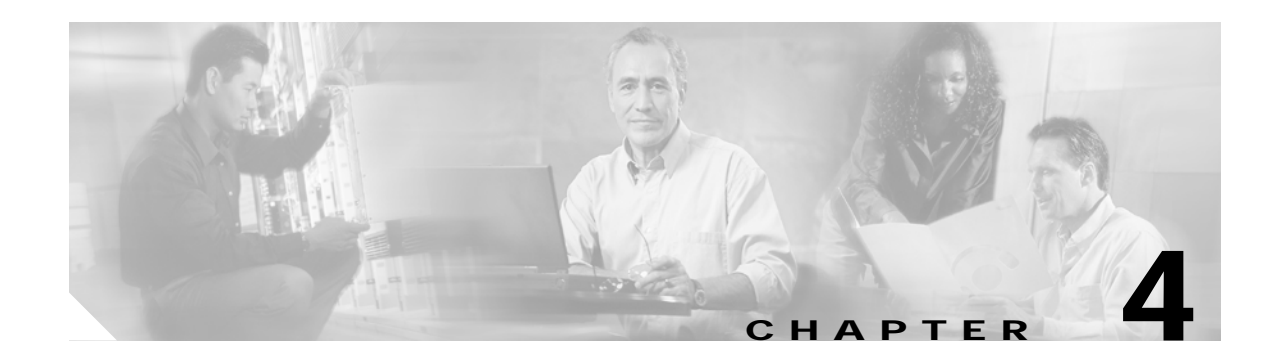

# **Node Verification Procedures**

Use the procedures in this chapter to perform basic node verification. Note that details of isolating possible problems are not described here.

Before performing the procedures in this chapter, you must install the chassis, power it up, and complete the hardware and software installation and verification tasks of the previous chapter.

This chapter contains the following major sections:

- Required Equipment, page 4-1
- Optical Power and Frequency Checks, page 4-2
- Verifying the Interfaces, page 4-7
- Verifying Laser Frequency, page 4-11
- Testing the Bit Error Rate, page 4-13
- Checking Alarms, page 4-14

## **Required Equipment**

You need the following test equipment:

- Handheld power meter
- Optical spectrum analyzer
- · Fiber cleaning kit
- Attenuators
- MU-SC connector (per DWDM interface)
- Traffic generator for bit error rate testing

## **Optical Power and Frequency Checks**

Perform the following procedures to verify power levels at the DWDM trunk interfaces and the client interfaces.

- · Verifying power levels at the DWDM trunk interfaces
- Verifying power levels on the client interfaces

### Verifying Power Levels at the DWDM Trunk Interfaces

This section lists procedures for measuring and verifying the power levels at the DWDM trunk interfaces. Following the procedures are tables listing power specifications.

### Verifying Transmit Launch Power and Insertion Losses

Perform the following steps to verify the transmit launch power and insertion losses:

- Step 1 Power up the OSA and make sure that the OSA wavelength value range is set in the 1530 to 1563 nm range.
- Step 2 Connect an OSA to the Tx of the trunk port on the mux/demux connected to the trunk fiber slot 0.
- **Step 3** Check and record all power levels and frequencies.
- **Step 4** Using the following tables, compute Minimum Tx power (dBm) minus Maximum Loss (dBm).
- **Step 5** Verify that the Tx optical power measurements are greater than the above figure.
- Step 6 Loop back the Trunk Out port to the Trunk In port on the mux/demux module with a 10 dB attenuator.

<u>Caution</u>

on You must add attenuation so that receive power is not too high and does not damage the receiver.

- Step 7 Perform a show interface wave command to check the optical power.
- Step 8 Refer to the below optical budget losses and compute total losses for connectors and filters.
- Step 9 Verify that the optical power figure listed by Cisco IOS is greater than the following figure:

Minimum Tx power (dBm) - total losses (Total losses = maximum link loss (dBm) + attenuation + other insertion losses)

- **Step 10** Repeat Step 8 through Step 10 for each interface.
- Step 11 Repeat Step 1 through Step 10 for the other trunk side, slot 1.

Table 4-1 lists trunk side optical power specifications. Note that for extended range (with SFP) and transparent transponders the specifications are very similar.

| Receiver specification | Minimum    | Typical | Maximum |  |
|------------------------|------------|---------|---------|--|
| Receive sensitivity    |            | -32 dBm | -28 dBm |  |
| Receive overload       |            |         | -8 dBm  |  |
| Input wavelength       | 1430 nm    |         | 1580 nm |  |
| Transmitter power      | 4 dBm      | 6 dBm   | 8 dBm   |  |
| Output wavelength      | 1530.33 nm |         | 1560.61 |  |

| Table 4-1 | Trunk Side | Laser S | Specifications |
|-----------|------------|---------|----------------|
|-----------|------------|---------|----------------|

Table 4-2 shows the optical link loss for the splitter and unprotected motherboards supported by the Cisco ONS 15540 in the transmit and receive directions.

| Table 4-2 | Optical Link Loss for Line Card Motherboards |  |
|-----------|----------------------------------------------|--|
|           |                                              |  |

| Line Card Motherboard Type<br>and Direction | Loss (dB) |
|---------------------------------------------|-----------|
| Splitter motherboard Tx                     | 4.5       |
| Splitter motherboard Rx                     | 1.8       |
| Unprotected motherboard Tx                  | 1.0       |
| Unprotected motherboard Rx                  | 1.0       |

Table 4-3 shows the optical link loss for the data channels between the 4-channel or 8-channel add/drop mux/demux modules and the transponders, and between the pass-through add and drop connectors on the modules.

| Table 4-3 | Optical Link Loss for | or Data Channels | Through the A | dd/Drop Mux/De | mux Modules |
|-----------|-----------------------|------------------|---------------|----------------|-------------|
|           |                       |                  |               |                |             |

| Optical Mux/Demux<br>Module Type | Trunk IN to Line Card<br>Motherboard<br>(Data Drop) (dB) | Line Card<br>Motherboard to<br>Trunk OUT (Data Add)<br>(dB) | Trunk IN to Thru OUT<br>(Pass-through Drop)<br>(dB) | Thru IN to<br>Trunk OUT<br>(Pass-through Add)<br>(dB) |
|----------------------------------|----------------------------------------------------------|-------------------------------------------------------------|-----------------------------------------------------|-------------------------------------------------------|
| 4-channel with<br>OSC            | 4.1                                                      | 4.1                                                         | 1.5                                                 | 1.5                                                   |
| 8-channel with<br>OSC            | 4.8                                                      | 4.8                                                         | 2.0                                                 | 2.0                                                   |
| 4-channel without<br>OSC         | 4.1                                                      | 4.1                                                         | 1.0                                                 | 1.0                                                   |
| 8-channel without<br>OSC         | 4.8                                                      | 4.8                                                         | 1.5                                                 | 1.5                                                   |

Table 4-4 list the optical link loss for the 32-channel terminal mux/demux modules.

| Table 4-4 | Optical Link Loss for Data Channels Through the 32-Channel Terminal Mux/Demux |
|-----------|-------------------------------------------------------------------------------|
|           | Modules                                                                       |

| Optical Mux/Demux Module   | IN to Line Card Motherboard | Line Card Motherboard to OUT |  |
|----------------------------|-----------------------------|------------------------------|--|
| Type                       | (Data Drop) (dB)            | (Data Add) (dB)              |  |
| 32-channel (channels 1–32) | 5.4                         | 5.4                          |  |

Table 4-5 shows the optical link loss for the OSC between the mux/demux motherboard and the optical mux/demux modules.

| Table 4-5 | Optical Link Loss for the | OSC Through the Optical | Mux/Demux Modules |
|-----------|---------------------------|-------------------------|-------------------|
|-----------|---------------------------|-------------------------|-------------------|

| Optical Mux/Demux Module Type | Trunk IN to OSC Transceiver<br>(dB) | OSC Transceiver to Trunk OUT<br>(dB) |
|-------------------------------|-------------------------------------|--------------------------------------|
| 4-channel with OSC            | 2.8                                 | 2.8                                  |
| 8-channel with OSC            | 3.3                                 | 3.3                                  |
| 32-channel with OSC           | 7.1                                 | 7.1                                  |

### Verifying Power Levels on the Client Interfaces

Perform the following steps to check the client side interface Tx power.

| Step 1 | Run a jumper cable from the client Tx port of the first client interface module to the external power meter.                       |  |  |  |
|--------|----------------------------------------------------------------------------------------------------|--|--|--|
| Note   | When using a jumper cable to test, the cable should be pretested for its own loss and the same cable should be used for all tests. |  |  |  |
| Step 2 | Set the wavelength on the power meter to 1310 nm.                                                                                  |  |  |  |
| Step 3 | Measure and record the output power of the client side transmit.                                                                   |  |  |  |
| Step 4 | Compare the measured power with the specifications provided in Table 4-6.                                                          |  |  |  |
| Step 5 | Repeat these steps for all other interfaces.                                                                                       |  |  |  |

Table 4-6 lists the optical power of the client side interfaces for SM transponders and MM transponders.

|                           | Single Mode Transponder |                     | Multimode Transponder |         |         |         |
|---------------------------|-------------------------|---------------------|-----------------------|---------|---------|---------|
| Receiver<br>specification | Minimum                 | Typical             | Maximum               | Minimum | Typical | Maximum |
| Bit rate                  | 16 Mbps                 |                     | 2.5 Gbps              | 16 Mbps |         | 622 M   |
| Receive sensitivity       | -19 dBm                 | $-23 \text{ dBm}^1$ |                       | –25 dBm | -28 dBm |         |
| Receive overload          |                         |                     | -1.5 dBm              |         |         | -8 dBm  |
| Input wavelength          | 1249 nm <sup>2</sup>    |                     | 1600 nm               | 1249 nm |         | 1600 nm |
| Transmitter power         | –5 dBm                  | –2 dBm              | 0 dBm                 | -5 dBm  | -2 dBm  | 0 dBm   |
| Output wavelength         | 1260 nm                 |                     | 1360 nm               | 1260 nm |         | 1360 nm |

Table 4-6 Client Side Laser Specifications - SM Transponder and MM Transponder

1. dBm = decibels per milliwatt. 0 dBm is defined as 1 mW at 1 kHz of frequency and at 600 ohms of impedance.

2. nm = nanometers.

Note

For extended range transponders the optical launch power and receive sensitivity is SFP dependent. If the specifications of the client equipment interfaces do not fall within these ranges, attenuators might be required.

Table 4-7 lists the optical power of the client side interfaces for extended range transponders.

| Receiver<br>Specification | Minimum      | Typical                   | Maximum   |  |  |
|---------------------------|--------------|---------------------------|-----------|--|--|
| ESCON, SONET OC-3, and    | SDH STM-1 MM |                           |           |  |  |
| Bit rate                  | 10 Mbps      |                           | 200 Mbps  |  |  |
| Receive sensitivity       | -33 dBm      |                           | -14 dBm   |  |  |
| Receive overload          |              |                           | -14 dBm   |  |  |
| Input wavelength          | 1280 nm      |                           | 1380 nm   |  |  |
| Transmitter power         | –19.5 dBm    |                           | -15 dBm   |  |  |
| Output wavelength         | 1280 nm      | 1320 nm                   | 1380 nm   |  |  |
| Gigabit Ethernet and Fibr | e Channel MM |                           |           |  |  |
| Bit rate                  |              | 1.0625 Gbps,<br>1.25 Gbps |           |  |  |
| Receive sensitivity       |              | -21 dBm                   | -18 dBm   |  |  |
| Receive overload          |              |                           | -13.5 dBm |  |  |
| Input wavelength          | 770 nm       |                           | 860 nm    |  |  |
| Transmitter power         | –9.5 dBm     |                           | –4 dBm    |  |  |
| Output wavelength         | 830 nm       |                           | 860 nm    |  |  |

 Table 4-7
 Selectable Transceiver Receiver and Laser Specifications

| Receiver<br>Specification             | Minimum           | Typical                    | Maximum   |  |  |  |
|---------------------------------------|-------------------|----------------------------|-----------|--|--|--|
| Gigabit Ethernet and Fibre Channel SM |                   |                            |           |  |  |  |
| Bit rate                              |                   | 1.0625 Gbps,<br>1.25 Gbps  |           |  |  |  |
| Receive sensitivity                   |                   | -25 dBm                    | –20.5 dBm |  |  |  |
| Receive overload                      | -3 dBm            |                            |           |  |  |  |
| Input wavelength                      | 1270 nm           |                            | 1600 nm   |  |  |  |
| Transmitter power                     | –9.5 dBm          |                            | –3 dBm    |  |  |  |
| Output wavelength                     | 1275 nm           |                            | 1350 nm   |  |  |  |
| Gigabit Ethernet and Fib              | re Channel (1 Gbp | s and 2 Gbps) SN           |           |  |  |  |
| Bit rate                              |                   | 1.0625 Gbps,<br>2.125 Gbps |           |  |  |  |
| Receive sensitivity<br>(<= 1.06 Gbps) |                   | -24 dBm                    | -20.5 dBm |  |  |  |
| Receive sensitivity<br>(> 1.06 Gbps)  |                   | -22 dBm                    | -20.5 dBm |  |  |  |
| Input wavelength                      | 1270 nm           |                            | 1600 nm   |  |  |  |
| Transmitter power                     | –9.5 dBm          |                            | –3 dBm    |  |  |  |
| Output wavelength                     | 1275 nm           |                            | 1350 nm   |  |  |  |
| Fibre Channel (2 Gbps) N              | 1M                |                            |           |  |  |  |
| Bit rate                              |                   | 1.062 Gbps,<br>2.125 Gbps  |           |  |  |  |
| Receive sensitivity<br>(<= 1.06 Gbps) |                   | -22 dBm                    | -18 dBm   |  |  |  |
| Receive sensitivity<br>(> 1.06 Gbps)  |                   | -20 dBm                    | –15 dBm   |  |  |  |
| Receive overload<br>(<= 1.06 Gbps)    |                   |                            | –13.5 dBm |  |  |  |
| Receive overload<br>(> 1.06 Gbps)     |                   | -18 dBm                    | -12.1 dBm |  |  |  |
| Input wavelength                      | 770 nm            |                            | 860 nm    |  |  |  |
| Transmitter power                     | –9 dBm            |                            | –4 dBm    |  |  |  |
| Output wavelength                     | 830 nm            |                            | 860 nm    |  |  |  |
| SONET OC-12 SM                        |                   |                            |           |  |  |  |
| Bit rate                              | 50 Mbps           | 622 Mbps                   | 700 Mbps  |  |  |  |
| Receive sensitivity                   | -28 dBm           | -31 dBm                    |           |  |  |  |
| Receive overload                      | -7 dBm            | -3 dBm                     |           |  |  |  |
| Input wavelength                      | 1100 nm           |                            | 1600 nm   |  |  |  |
| Transmitter power                     | -15 dBm           | –11 dBm                    | -8 dBm    |  |  |  |

 Table 4-7
 Selectable Transceiver Receiver and Laser Specifications (continued)

| Receiver<br>Specification | Minimum         | Typical | Maximum   |
|---------------------------|-----------------|---------|-----------|
| Output wavelength         | 1261 nm 1310 nm |         | 1360 nm   |
| SONET OC-48 SM            |                 | 1       | I         |
| Bit rate                  | 155 Mbps        |         | 2667 Mbps |
| Receive sensitivity       |                 | –22 dBm | –18 dBm   |
| Receive overload          | –3 dBm          |         |           |
| Input wavelength          | 1270 nm         |         | 1600 nm   |
| Transmitter power         | –9.5 dBm        |         | –3 dBm    |
| Output wavelength         | 1285 nm         |         | 1340 nm   |

Table 4-7 Selectable Transceiver Receiver and Laser Specifications (continued)

# Verifying the Interfaces

Figure 4-1 on page 4-8 show examples of interfaces on the Cisco ONS 15540 ESP.

Although the interfaces do not yet carry traffic, verify that the interfaces are administratively up on the client, DWDM trunk, and OSC. Use the **show interfaces** commands as described in this section. Perform these commands for the following interfaces:

- Transparent interfaces
- Transponder wave interfaces
- OSC wave interfaces
- Wavepatch interfaces

For more information on interfaces, refer to the *Cisco ONS 15540 ESP Configuration Guide and Command Reference*.

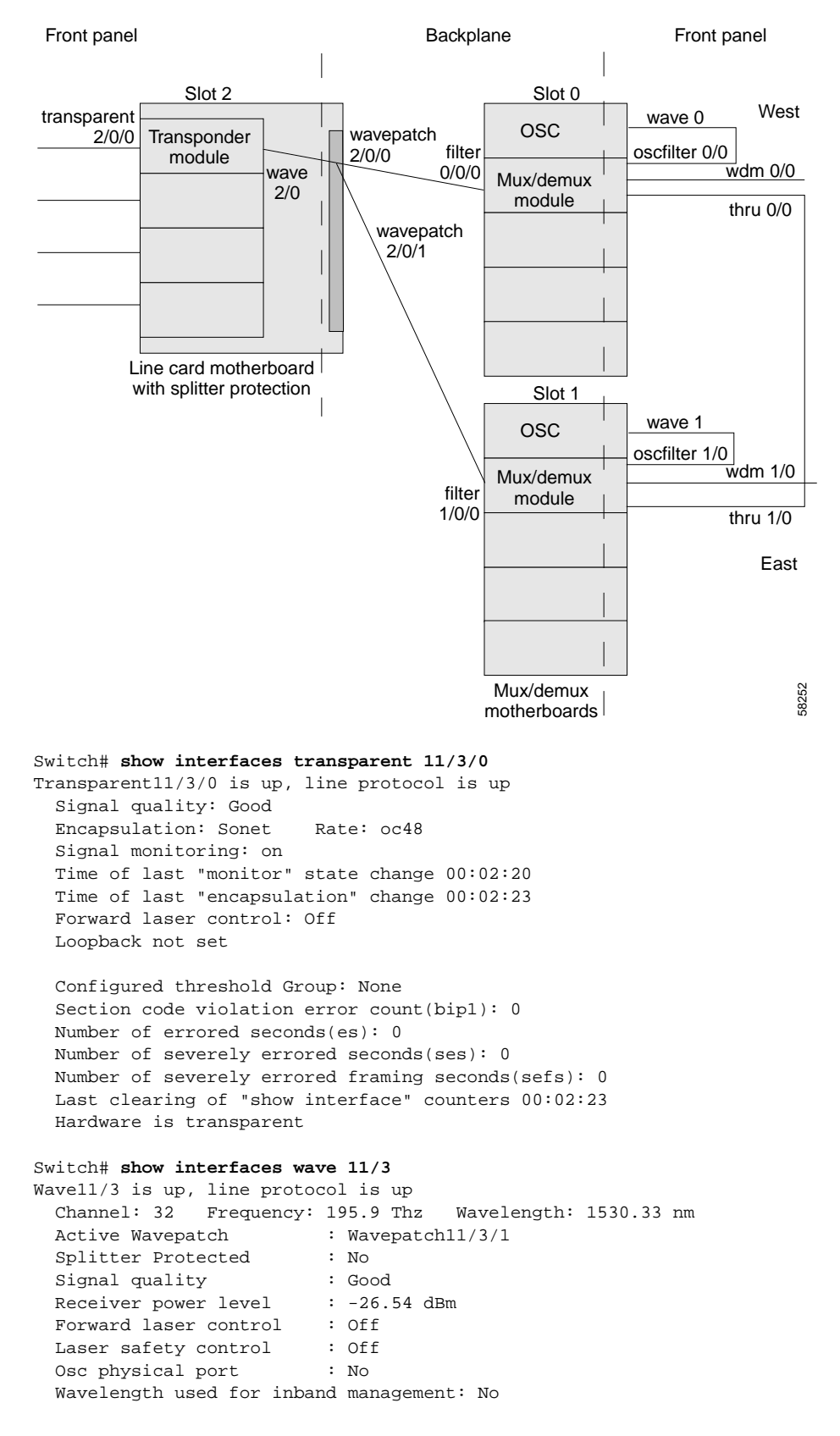

Figure 4-1 Optical Cross Connection Example on the Cisco ONS 15540 ESP

Loopback not set Configured threshold Group: None Section code violation error count(bip1): 1 Number of errored seconds(es): 1 Number of severely errored seconds(ses): 0 Number of severely errored framing seconds(sefs): 0 Last clearing of "show interface" counters 00:02:33 Hardware is data\_only\_port Switch# show interfaces wave0 Wave0 is up, line protocol is up Channel: 0 Frequency: 191.9 Thz Wavelength: 1562.23 nm Signal quality : Good Laser safety control : Off Osc physical port : Yes Wavelength used for inband management: No OSC interface Number of times SF threshold exceeded: 0 Number of times SD threshold exceeded: 0 Code violation and running disparity error count( 8b10b cvrd): 914 Last clearing of "show interface" counters never Hardware is OSC\_phy\_port MTU 1492 bytes, BW 10000000 Kbit, DLY 0 usec, reliability 239/255, txload 1/255, rxload 1/255 Encapsulation SNAP, loopback not set Last input 00:00:01, output never, output hang never Last clearing of "show interface" counters never Input queue: 0/75/0/0 (size/max/drops/flushes); Total output drops: 0 5 minute input rate 0 bits/sec, 0 packets/sec 5 minute output rate 0 bits/sec, 0 packets/sec 191 packets input, 13849 bytes, 0 no buffer Received 0 broadcasts, 0 runts, 0 giants, 0 throttles 0 input errors, 0 CRC, 0 frame, 0 overrun, 0 ignored, 0 abort 0 packets output, 0 bytes, 0 underruns 0 output errors, 0 collisions, 0 interface resets 0 output buffer failures, 0 output buffers swapped out

Switch# show interfaces wavepatch 11/3/0 Wavepatch11/3/0 is up, line protocol is up Receiver power level: -24.77 dBm Hardware is passive\_port

#### Switch# show interfaces wavepatch 11/3/1 Wavepatch11/3/1 is up, line protocol is up Receiver power level: Unknown Hardware is passive\_port

Perform a **show connect intermediate** command. This command shows the complete path of the traffic through all components and interfaces.

| Switch# <b>show</b> | connect interm | ediate  |        |       |         |
|---------------------|----------------|---------|--------|-------|---------|
| client/             | wave           | wave    |        | wdm   |         |
| wave                | client         | patch   | filter | trk   | channel |
|                     |                |         |        |       |         |
| Tran2/1/0           | Wave2/1        | 2/1/0*  | 0/0/1  | 0/0   | 2       |
|                     |                | 2/1/1   | 1/0/1  | 1/0   | 2       |
| Tran2/3/0           | Wave2/3        | 2/3/0*  | 0/0/3  | 0/0   | 4       |
|                     |                | 2/3/1   | 1/0/3  | 1/0   | 4       |
| Tran11/0/0          | Wave11/0       | 11/0/0  | 0/2/12 | 0/2/1 | 29      |
|                     |                | 11/0/1* | 1/3/4  | 1/3   | 29      |
| Tran11/3/0          | Wave11/3       | 11/3/0  | 0/2/15 | 0/2/0 | 32      |
|                     |                | 11/3/1* | 1/3/7  | 1/3   | 32      |

#### Perform a show patch detail command.

#### Switch# show patch detail

| Patch Interface | Patch Interface | Туре      | Dir  | Error |
|-----------------|-----------------|-----------|------|-------|
|                 |                 |           |      |       |
| Filter0/0/1     | Wavepatch2/1/0  | AUTOMATIC | Both |       |
| Filter0/0/3     | Wavepatch2/3/0  | AUTOMATIC | Both |       |
| Filter0/2/12    | Wavepatch11/0/0 | AUTOMATIC | Both |       |
| Filter0/2/15    | Wavepatch11/3/0 | AUTOMATIC | Both |       |
| Filter1/0/1     | Wavepatch2/1/1  | AUTOMATIC | Both |       |
| Filter1/0/3     | Wavepatch2/3/1  | AUTOMATIC | Both |       |
| Filter1/3/4     | Wavepatch11/0/1 | AUTOMATIC | Both |       |
| Filter1/3/7     | Wavepatch11/3/1 | AUTOMATIC | Both |       |
|                 |                 |           |      |       |

#### Perform a show fast ethernet 0 command.

#### Switch# show fast ethernet 0

FastEthernet0 is up, line protocol is up Hardware is AmdFE, address is 0000.1644.28ed (bia 0000.1644.28ed) Internet address is 172.20.54.155/29 MTU 1500 bytes, BW 100000 Kbit, DLY 100 usec, reliability 255/255, txload 1/255, rxload 1/255 Encapsulation ARPA, loopback not set Keepalive set (10 sec) Half-duplex, 100Mb/s, 100BaseTX/FX ARP type: ARPA, ARP Timeout 04:00:00 Last input 00:00:00, output 00:00:01, output hang never Last clearing of "show interface" counters never Input queue: 0/75/0/0 (size/max/drops/flushes); Total output drops: 0 Queueing strategy: fifo Output queue :0/40 (size/max) 5 minute input rate 0 bits/sec, 0 packets/sec 5 minute output rate 0 bits/sec, 0 packets/sec 342 packets input, 117639 bytes Received 316 broadcasts, 0 runts, 0 giants, 0 throttles 0 input errors, 0 CRC, 0 frame, 0 overrun, 0 ignored 0 watchdog 0 input packets with dribble condition detected 94 packets output, 6390 bytes, 0 underruns 0 output errors, 0 collisions, 1 interface resets 0 babbles, 0 late collision, 0 deferred 0 lost carrier, 0 no carrier 0 output buffer failures, 0 output buffers swapped out

### Verifying Laser Frequency

The laser frequency (channel number) corresponds with the frequency label on the transponder faceplate. Make sure that the laser frequency (channel number) is configured to the proper wavelength using the **show interfaces wave** command. Compare the frequency with the expected frequency as shown by the **show optical wavelength mapping** command.

Note

In case the frequency does not match the expected result, check to make sure that the transponder is installed in the correct subslot. For more information on shelf rules, refer to the *Cisco ONS 15540 ESP Planning Guide*.

```
Switch# show interfaces wave 11/3
Wavel1/3 is up, line protocol is up
 Channel: 32 Frequency: 195.9 Thz Wavelength: 1530.33 nm
 Active Wavepatch
                      : Wavepatch11/3/1
 Splitter Protected
                          : No
 Signal quality
                          : Good
 Receiver power level
                          : -26.54 dBm
 Forward laser control
                          : Off
                         : Off
 Laser safety control
                          : No
 Osc physical port
  Wavelength used for inband management: No
  Loopback not set
  Configured threshold Group: None
  Section code violation error count(bip1): 1
  Number of errored seconds(es): 1
  Number of severely errored seconds(ses): 0
 Number of severely errored framing seconds(sefs): 0
 Last clearing of "show interface" counters 00:02:33
 Hardware is data_only_port
```

Table 4-8 lists the channels, wavelengths, and frequencies for each band.

| Cisco ONS 15540<br>Band | Cisco ONS 15540<br>Channel | ITU Channels | ITU Wavelength <sup>1</sup> | ITU Frequency <sup>2</sup> |
|-------------------------|----------------------------|--------------|-----------------------------|----------------------------|
| OSC <sup>3</sup>        |                            | 19           | 1562.23                     | 191.9000                   |
| A                       | 1                          | 21           | 1560.61                     | 192.100                    |
|                         | 2                          | 22           | 1559.79                     | 192.200                    |
|                         | 3                          | 23           | 1558.98                     | 192.300                    |
|                         | 4                          | 24           | 1558.17                     | 192.400                    |
| В                       | 5                          | 26           | 1556.55                     | 192.600                    |
|                         | 6                          | 27           | 1555.75                     | 192.700                    |
|                         | 7                          | 28           | 1554.94                     | 192.800                    |
|                         | 8                          | 29           | 1554.13                     | 192.900                    |

Table 4-8 Channel to Wavelength Mapping

| Cisco ONS 15540<br>Band | Cisco ONS 15540<br>Channel | ITU Channels | ITU Wavelength <sup>1</sup> | ITU Frequency <sup>2</sup> |
|-------------------------|----------------------------|--------------|-----------------------------|----------------------------|
| С                       | 9                          | 31           | 1552.52                     | 193.100                    |
|                         | 10                         | 32           | 1551.72                     | 193.200                    |
|                         | 11                         | 33           | 1550.92                     | 193.300                    |
|                         | 12                         | 34           | 1550.12                     | 193.400                    |
| D                       | 13                         | 36           | 1548.51                     | 193.600                    |
|                         | 14                         | 37           | 1547.72                     | 193.700                    |
|                         | 15                         | 38           | 1546.92                     | 193.800                    |
|                         | 16                         | 39           | 1546.12                     | 193.900                    |
| Е                       | 17                         | 41           | 1544.53                     | 194.100                    |
|                         | 18                         | 42           | 1543.73                     | 194.200                    |
|                         | 19                         | 43           | 1542.94                     | 194.300                    |
|                         | 20                         | 44           | 1542.14                     | 194.400                    |
| F                       | 21                         | 46           | 1540.56                     | 194.600                    |
|                         | 22                         | 47           | 1539.77                     | 194.700                    |
|                         | 23                         | 48           | 1538.98                     | 194.800                    |
|                         | 24                         | 49           | 1538.19                     | 194.900                    |
| G                       | 25                         | 51           | 1536.61                     | 195.100                    |
|                         | 26                         | 52           | 1535.82                     | 195.200                    |
|                         | 27                         | 53           | 1535.04                     | 195.300                    |
|                         | 28                         | 54           | 1534.25                     | 195.400                    |
| Н                       | 29                         | 56           | 1532.68                     | 195.600                    |
|                         | 30                         | 57           | 1531.90                     | 195.700                    |
|                         | 31                         | 58           | 1531.12                     | 195.800                    |
|                         | 32                         | 59           | 1530.33                     | 195.900                    |

 Table 4-8
 Channel to Wavelength Mapping (continued)

1. Wavelengths in vacuum in nm

2. Frequency in THz, 100 GHz grid

3. OSC = optical supervisory channel

### **Testing the Bit Error Rate**

Perform the following procedure to test bit error rate errors:

- Step 1 Measure the power level on the BER test transmit and use appropriate attenuation. Connect the BER test set transmit port to the receive port of the first transponder interface to be tested.
- Step 2 Measure the power level on all the interfaces using the hand-held power meter. Daisy-chain the remaining interfaces with the appropriate attenuation (approximately 5 dB) in between. The transmit port of the last interface connects to the receive port of the BER test set (see Figure 4-2).

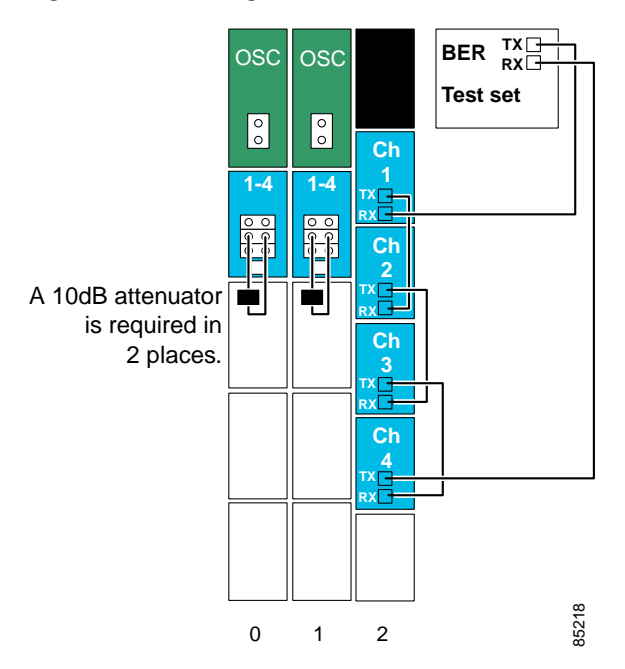

Figure 4-2 Testing Bit Error Rate

- Step 3 Loop back the WDM interfaces on the mux/demux modules on slot 0 and slot 1 that connect to the trunk fiber. For systems with splitter motherboards, add 5dB of attenuators to make sure that the laser receive power is not too high. For non-splitter motherboards, add 10 dB of attenuation to make sure that laser receive power is not too high.
- **Step 4** Clear all errors on the BER test set.
- Step 5 Perform a show interface command for each transponder interface.
- Step 6 Start the BER test, and verify that the test runs error free for 15 minutes.

If there are errors within the 15 minute test period, remove the daisy chain configuration and try to isolate the problem by performing the BER test on each individual channel.

- Step 7 If the system uses splitter protection, perform a **shutdown** command on the active wavepatch interface and a **no shut** command on the inactive wavepatch interface.
- **Step 8** Clear all errors on the BER test set.

- Step 9 Perform a show interface command for each transponder interface.
- Step 10 Start the BER test, and verify that the test runs error free for 15 minutes.

If there are errors within the 15 minute test period, remove the daisy chain configuration and try to isolate the problem by performing the BER test on each individual channel.

## **Checking Alarms**

Verify that alarms are generated for the following common fault conditions.

Table 4-9 Verifying Alarms are Generated for Common Fault Conditions

| Action                                                                                                    | Alarm Generated                                                     |
|----------------------------------------------------------------------------------------------------|---------------------------------------------------------------------|
| Remove the client Rx and verify that a loss of light<br>alarm is generated. Perform the <b>show facility-alarm</b><br><b>status</b> command.                                                      | Loss of light alarm on the client Rx                                |
| Remove the trunk cable and verify a loss of light<br>alarm on the wave interface. Perform the <b>show</b><br><b>facility-alarm status</b> command.                                                | Loss of light alarm on the wave interface                           |
| Use a SONET analyzer to inject errors such as loss<br>of frame, and verify that corresponding alarms are<br>generated.                                                                            | There should be an alarm generated according to the injected error. |
| To perform this test, you must have either an SM transponder that is configured for SONET, an MM transponder that is configured for SONET, or an extended range transponder that has a SONET SFP. |                                                                     |
| Perform the show facility-alarm status command.                                                                                                    |                                                                     |
| Configure threshold levels for signal degrade and signal fail (use the <b>show threshold list</b> command to see current threshold levels).                                                       | Signal degrade and signal fail threshold alarms                     |
| Use the analyzer to degrade the signal by injecting errors, and verify that a threshold alarm is displayed.                                                                                       |                                                                     |

### Example

The following example shows how do display the alarm status information:

```
Switch# show facility-alarm statusCRITICAL Description: 0Chassis fan tray missingSource: ChassisSeverity: CRITICAL Description: 0Chassis fan tray missingSource: Transponder SCSeverity: MAJORDescription: 0Access to Tsp card failedSource: Transponder SCSeverity: MINORDescription: 1Access to IDPROM failedSource: Transponder SCSeverity: MAJORDescription: 2Line laser failure detected
```

### Verifying Redundancy of Dual Processor Cards

The Cisco ONS 15540 ESP runs in redundant mode only if certain conditions are met. Verify that the prerequisites in Table 4-10 have been met. Then perform the commands as described in the following table.

Table 4-10 Prerequisites for Installing a Redundant Processor Card

| Requirement                                                                                                   | Notes                                                                                                    |
|----------------------------------------------------------------------------------------------------|----------------------------------------------------------------------------------------------------|
| Two processor cards are required. The processor cards have identical hardware configurations.                 | The processor cards must have identical configurations such as DRAM size. Perform a <b>show redundancy capability</b> command. |
| Both processor cards have the same functional image.                                                          | After power up, this can be verified with a <b>show hardware</b> command.                                                      |
| Both processor cards are running compatible system images.                                                    | System images are compatible across one major release.                                                                         |
| Both the running and startup configurations are<br>automatically synchronized between the processor<br>cards. | Perform a <b>show redundancy</b> command. Verify that the running and startup configurations are listed as synchronized.       |
| Both processor cards are set to autoboot (default setting).                                                   | Perform a <b>show version</b> command. Verify that the configuration register reads 0x2102.                                    |

These examples show the output of the **show redundancy capability**, **show redundancy**, and **show version** commands. The **show redundancy** command displays capabilities for the active and standby processor cards. Verify that all results in the Sby Compat columns indicate OK.

```
Switch# show redundancy capability
```

| CPU capak | ility support | t          |                                    |
|-----------|---------------|------------|------------------------------------|
| Active CI | PU Sby CPU    | Sby Compat | CPU capability description         |
| 96 MB     | 96 MB         | ок         | CPU DRAM size                      |
| 32 MB     | 32 MB         | OK         | CPU PMEM size                      |
| 512 KB    | 512 KB        | OK         | CPU NVRAM size                     |
| 16 MB     | 16 MB         | OK         | CPU Bootflash size                 |
| 3.5       | 3.5           | OK         | CPU hardware major.minor version   |
| 1.20      | 1.18          | OK         | CPU functional major.minor version |

Linecard driver major.minor versions, (counts: Active=18, Standby=18)

| Active CPU | Sby CPU | Sby Compat | Drv ID Driver description                |
|------------|---------|------------|------------------------------------------|
| 1.1        | 1.1     | <br>ОК     | 0x1000 CPU w/o Switch Fabric             |
| 1.1        | 1.1     | OK         | 0x1001 Fixed Transponder, w/monitor      |
| 1.1        | 1.1     | OK         | 0x1002 Fixed Transponder, no monitor     |
| 1.1        | 1.1     | OK         | 0x1003 Pluggable Transponder, w/monitor  |
| 1.1        | 1.1     | OK         | 0x1004 Pluggable Transponder, no monitor |
| 1.1        | 1.1     | OK         | 0x1005 Line Card Motherboard             |
| 1.1        | 1.1     | OK         | 0x1006 Backplane                         |
| 1.1        | 1.1     | OK         | 0x1007 32-ch Mux/Demux                   |
| 1.1        | 1.1     | OK         | 0x1008 Fixed 4-ch Mux/Demux, no OSC      |
| 1.1        | 1.1     | OK         | 0x1009 Fixed 8-ch Mux/Demux, no OSC      |
| 1.1        | 1.1     | OK         | 0x100A Modular 4-ch Mux/Demux, no OSC    |
| 1.1        | 1.1     | OK         | 0x100B Modular 8-ch Mux/Demux, no OSC    |
| 1.1        | 1.1     | OK         | 0x100C 32-ch Array Wave Guide            |
| 1.1        | 1.1     | OK         | 0x100D Mux/Demux Motherboard             |
| 1.1        | 1.1     | OK         | 0x100E Modular 4-ch Mux/Demux plus OSC   |

Cisco ONS 15540 ESP Optical Transport Turn-Up and Test Guide

| 1.1 1.1 OK                                                                                                    |                                                  | 0x100F Modular 8-ch M                                                                           | Mux/Demux plus OSC                |
|----------------------------------------------------------------------------------------------------|--------------------------------------------------|-------------------------------------------------------------------------------------------------|-----------------------------------|
| 1.1 1.1 OK                                                                                                    |                                                  | 0x1010 Mux-Demux Moth                                                                           | nerboard, no OSC                  |
| 1.1 1.1 ОК                                                                                                    |                                                  | 0x1011 Line Card Moth                                                                           | nerboard, no splitter             |
| Software sync client versions<br>X indicates the oldest peer<br>Y indicates the current sync<br>Sync client counts: Active=2<br>Active CPU Sby CPU Sby Co | 3, list<br>versic<br>2 clier<br>2, Star<br>ompat | ed as version range 2<br>on it can communicate<br>nt version.<br>ndby=2<br>Cl ID Redundancy Cl: | K-Y.<br>with.<br>ient description |
|                                                                                                    |                                                  |                                                                                                 |                                   |
| ver 1-1 ver 1-1 OK<br>ver 1-1 ver 1-1 OK                                                                                                    |                                                  | <ol> <li>CPU Redundancy</li> <li>OIR Client</li> </ol>                                          |                                   |
| Backplane IDPROM comparison<br>Backplane IDPROM field                                                                                                    | Match                                            | Local CPU                                                                                       | Peer CPU                          |
| idversion                                                                                                    | YES                                              | 1                                                                                               | 1                                 |
| magic                                                                                                    | YES                                              | 153                                                                                             | 153                               |
| card_type                                                                                                    | YES                                              | 4102                                                                                            | 4102                              |
| order part num str                                                                                                    | YES                                              | N/A                                                                                             | N/A                               |
| description_str                                                                                                    | YES                                              | Manhattan_Backplane_H                                                                           | PHASE_0                           |
|                                                                                                    |                                                  |                                                                                                 | Manhattan Backplane PHASE 0       |
| board part num str                                                                                                    | YES                                              | 73-5655-03                                                                                      | 73-5655-03                        |
| board revision str                                                                                                    | YES                                              | 02                                                                                              | 02                                |
| serial number str                                                                                                    | YES                                              | TBC05031572                                                                                     | TBC05031572                       |
| date of manufacture str                                                                                                    | YES                                              | 02/16/2001                                                                                      | 02/16/2001                        |
| deviation_numbers_str                                                                                                    | YES                                              | 0                                                                                               | 0                                 |
| manufacturing_use                                                                                                    | YES                                              | 0                                                                                               | 0                                 |
| rma number str                                                                                                    | YES                                              | 0x00                                                                                            | 0x00                              |
| rma_failure_code_str                                                                                                    | YES                                              | 0x00                                                                                            | 0x00                              |
| oem_str                                                                                                    | YES                                              | Cisco_Systems                                                                                   | Cisco_Systems                     |
| clei_str                                                                                                    | YES                                              |                                                                                                 |                                   |
| snmp_oid_substr                                                                                                    | NO                                               | 0                                                                                               |                                   |
| schematic_num_str                                                                                                    | YES                                              | 92-4113-03                                                                                      | 92-4113-03                        |
| hardware_major_version                                                                                                    | YES                                              | 3                                                                                               | 3                                 |
| hardware_minor_version                                                                                                    | YES                                              | 0                                                                                               | 0                                 |
| engineering_use_str                                                                                                    | YES                                              | 1                                                                                               | 1                                 |
| crcl6                                                                                                    | OK                                               | 5913                                                                                            | 24184                             |
| user_track_string                                                                                                    | NO                                               | lab                                                                                             |                                   |
| diagst                                                                                                    | YES                                              | ^A                                                                                              | ^A                                |
| board_specific_revision                                                                                                    | YES                                              | 1                                                                                               | 1                                 |
| board_specific_magic_number                                                                                                    | YES                                              | 153                                                                                             | 153                               |
| board_specific_length                                                                                                    | YES                                              | 56                                                                                              | 56                                |
| <pre>mac_address_block_size</pre>                                                                                                    | YES                                              | 16                                                                                              | 16                                |
| mac_address_base_str                                                                                                    | YES                                              | 0000164428fb0                                                                                   | 0000164428fb0                     |
| cpu_number                                                                                                    | OK                                               | 1                                                                                               | 1                                 |
| optical_backplane_type                                                                                                    | YES                                              | 255                                                                                             | 255                               |
|                                                                                                    |                                                  |                                                                                                 |                                   |

Perform a **show redundancy** command. Verify that the running and startup configurations are listed as synchronized, as shown in the highlighted portion of the output.

Redundant system information \_\_\_\_\_ Available Uptime: 14 minutes sysUpTime (switchover clears): 14 minutes Switchover Count: 0 Inter-CPU Communication State: UP Last Restart Reason: Normal boot Last Running Config sync: 0 minutes Running Config sync status: In Sync Last Startup Config sync: 0 minutes

Cisco ONS 15540 ESP Optical Transport Turn-Up and Test Guide

Startup Config sync status: In Sync This CPU is the Active CPU. \_\_\_\_\_ Slot: 7 Time since CPU Initialized: 14 minutes ONS-15540 Software (ONS15540-I-M), Version 12.1(10)EV2, Image Version: EARLY DEPLOYMENT RELEASE SOFTWARE (fc1) TAC Support: http://www.cisco.com/tac Image File: bootflash:ons15540-i-mz.121-10.EV2 Software Redundancy State: ACTIVE Hardware State: ACTIVE Hardware Severity: 0 Peer CPU is the Standby CPU. -----Slot: 6 Time since CPU Initialized: 0 minutes ONS-15540 Software (ONS15540-I-M), Version 12.1(10)EV2, Image Version: EARLY DEPLOYMENT RELEASE SOFTWARE (fc1) TAC Support: http://www.cisco.com/tac bootflash:ons15540-i-mz.121-10.EV2 Image File (on sby-CPU): Software Redundancy State: STANDBY HOT Hardware State: STANDBY Hardware Severity: Ω Enabled Privilege Mode:

Perform a **show version** command. Verify that the configuration register reads 0x2102, as shown in the highlighted portion of the output.

```
Switch# show version
Cisco Internetwork Operating System Software
IOS (tm) ONS-15540 Software (ONS15540-I-M), Version 12.1(10)EV2, EARLY DEPLOYMENT RELEASE
SOFTWARE (fc1)
TAC Support: http://www.cisco.com/tac
Copyright (c) 1986-2002 by cisco Systems, Inc.
Compiled Mon 07-Oct-02 13:30 by eaarmas
Image text-base: 0x60010950, data-base: 0x60700000
```

ROM: System Bootstrap, Version 12.1(10r)EV1, RELEASE SOFTWARE (fc1) BOOTLDR: ONS-15540 Software (ONS15540-I-M), Version 12.1(10)EV2, EARLY DEPLOYMENT RELEASE SOFTWARE (fc1)

```
man4 uptime is 16 minutes
System returned to ROM by reload at 15:00:43 PDT Mon Oct 21 2002
System restarted at 15:01:32 PDT Mon Oct 21 2002
System image file is "bootflash:ons15540-i-mz.121-10.EV2"
```

cisco ONS15540 (RM7000) processor with 98304K/32768K bytes of memory. R7000 CPU at 234Mhz, Implementation 39, Rev 2.1, 256KB L2, 2048KB L3 Cache

```
Last reset from s/w nmi
2 FastEthernet/IEEE 802.3 interface(s)
509K bytes of non-volatile configuration memory.
```

16384K bytes of Flash PCMCIA card at slot 0 (Sector size 128K). 16384K bytes of Flash internal SIMM (Sector size 256K). Standby CPU is up Standby CPU has 98304K/32768K bytes of memory. Configuration register is 0x2102